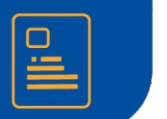

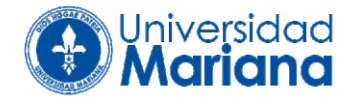

**Paso 1:** Ingresar a la página web de la Universidad Mariana <u>http://www.umariana.edu.co/</u> de clic en el botón de inscripciones.

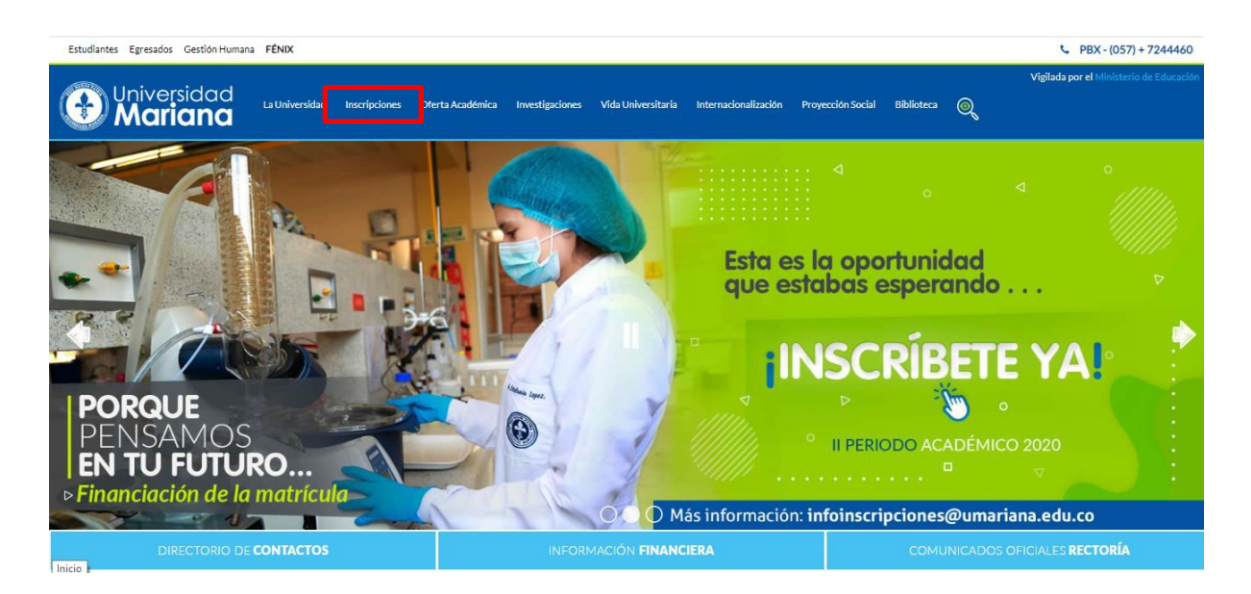

Paso 2: De clic en inscribete aquí.

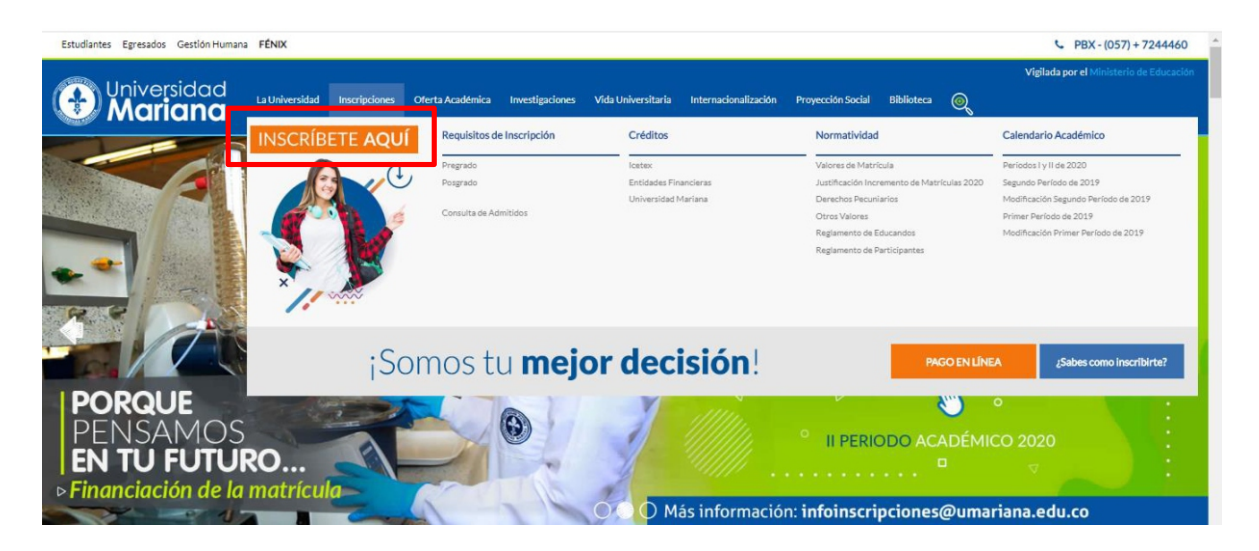

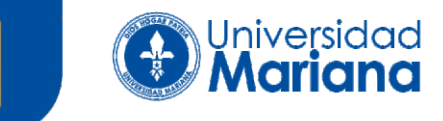

**Paso 3:** en la parte izquierda encontrara un menu. Seleccione la opcion: "Paso 3: Recibo de pago de matrícula y otros derechos"

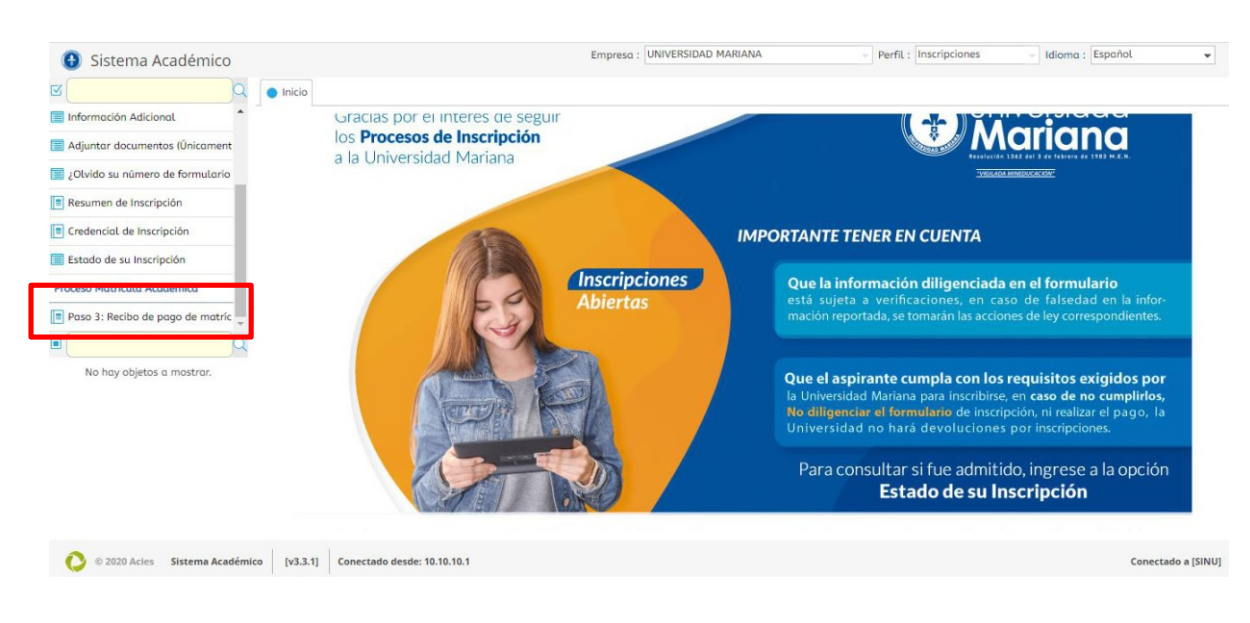

## Paso 4: Ingrese su numero de documento.

| 🚯 Sistema Académico                |                            |                |                |             | E                             | impresa : | UNIVERSIDAD M      | IARIANA              | - Perfil            | Inscripciones | - Idioma       | : Español | ٣            |
|------------------------------------|----------------------------|----------------|----------------|-------------|-------------------------------|-----------|--------------------|----------------------|---------------------|---------------|----------------|-----------|--------------|
| <u>الا</u>                         | <ul> <li>Inicio</li> </ul> | Paso 3: Recibo | de pago de     | matrícula y | otros derecho:                | • 😔       |                    |                      |                     |               |                |           |              |
| 🗐 Información Adicional            |                            |                |                |             |                               |           |                    |                      |                     |               |                |           |              |
| 📄 Adjuntar documentos (Únicament   |                            |                |                |             |                               |           |                    |                      |                     |               |                |           | - 1          |
| Jolvido su número de formulario    |                            |                |                | P           | PORTANTE:<br>or favor, ingres | e su núm  | ero de identificac | ión, presione el bot | tón buscar y selecc | ione el       |                |           | - 1          |
| Resumen de Inscripción             |                            |                |                | re          | ecibo que dese                | a descarg | ar.                | _                    |                     |               |                |           | - 1          |
| Credencial de Inscripción          |                            |                |                | N           | um. Ident ficad               | ión :     |                    |                      |                     |               |                |           | - 1          |
| Estado de su Inscripción           |                            |                |                |             | Buscar                        |           |                    |                      |                     |               |                |           | - 1          |
| Proceso Matrícula Académica        |                            |                | Recibos        |             |                               |           |                    |                      |                     |               |                |           | - 1          |
| Paso 3: Recibo de pago de matríc 👻 |                            |                | 🖨 Imprimi      | ir 🚷 Desc   | argar PDF                     |           |                    |                      |                     |               |                |           | - 1          |
| ٩                                  |                            |                | ind Có         | d. periodo  | Tipo                          |           | Val. a pagar       | Fec. límite de pa    | 90 Estado de pago   | Documento     | Númer<br>recib |           | - 1          |
| No hay objetos a mostrar.          |                            |                | C              |             |                               |           | No hay info        | ormación para most   | trar                |               |                |           | - 1          |
|                                    |                            |                |                |             |                               |           |                    |                      |                     |               |                |           | - 1          |
|                                    |                            |                |                |             |                               |           |                    |                      |                     |               |                |           |              |
|                                    |                            |                |                |             |                               |           |                    |                      |                     |               |                |           |              |
|                                    |                            |                |                |             |                               |           |                    |                      |                     |               |                |           |              |
|                                    |                            |                |                |             |                               |           |                    |                      |                     |               |                |           | *            |
| © 2020 Acies Sistema Académico     | o [v3.3.1]                 | Conectado des  | de: 10.10.10.1 | 1           |                               |           |                    |                      |                     |               |                | Conecta   | ado a [SINU] |

**Paso 5:** Seleccione el concepto que desea pagar, y de clic en imprimir. Tenga en cuenta el número del recibo

| Reci                       | bos             |                     |            |                  |                     |                     |             |  |  |  |
|----------------------------|-----------------|---------------------|------------|------------------|---------------------|---------------------|-------------|--|--|--|
| 🖶 Imprimir 🕺 Descargar PDF |                 |                     |            |                  |                     |                     |             |  |  |  |
| С                          | ıd Cód. periodo | Número de<br>recibo | Тіро       | Val. a pagar     | Fec. límite de pago | Estado de pago      | Document: - |  |  |  |
|                            | 120             | 130463              | Pecuniario | \$ 17.000,00 COP | 04/04/2020          | Matricula Liquidada | 24042       |  |  |  |

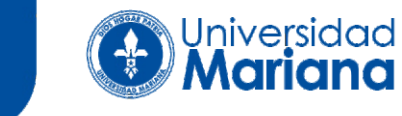

Paso 6: Seleccione el concepto a pagar y de clic en Pagar en línea.

| Generar Recibo |            | 💲 Pagar en Linea 💈 Refrescar                                                                                                    |                   |         |             |       |         |  |  |  |  |  |  |
|----------------|------------|----------------------------------------------------------------------------------------------------|-------------------|---------|-------------|-------|---------|--|--|--|--|--|--|
| Selec.         | No. Recibo | Descripción                                                                                                    | Fecha Vencimiento | Recargo | Valor Total | Grupo | Periodo |  |  |  |  |  |  |
| ۲              | 130463     | ORDEN GENERADA AUTOMATICAMENTE EN PROCESO DE LIQUIDACION DERECHOS ACADEMICOS<br>DESDE SINU. LIQUIDACION: 24042 CONCEPTO: 63 CODIGO: 12065 Primiparo: N. Usuario: SINU Fecha:<br>01/04/2020 11:59:51 AM - PAGUE HASTA 15/06/2020 | 15/06/2020        | 0 %     | 17.000,00   | 11    | 120     |  |  |  |  |  |  |

**Paso 7:** Se abrirá una nueva ventana donde deberá ingresar los datos de su banco. Posteriormente se finalizará la transacción desde el portal PSE.

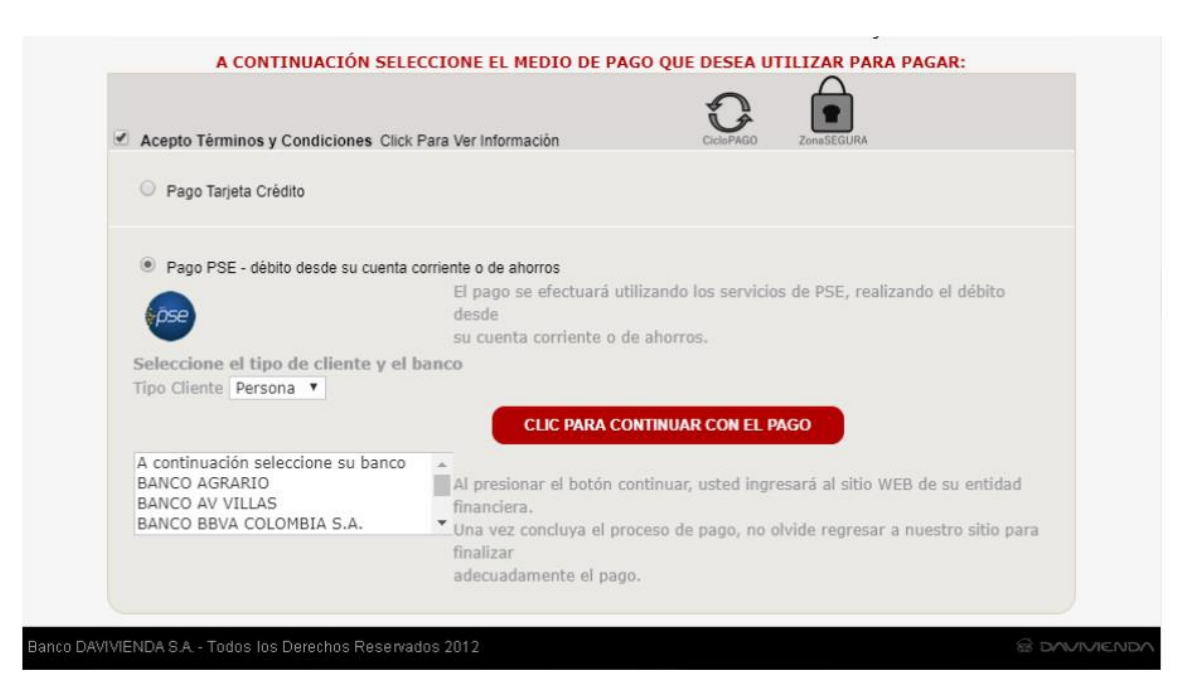

Una vez terminada y aprobada la transacción desde su banco, el proceso ha finalizado.